# Руководство по работе с устройством «MAC-токен BIFIT» в системе «iBank»

Руководство пользователя

Версия 1.1

## Содержание

| Общие сведения об устройстве                       | 3    |
|----------------------------------------------------|------|
| Работа с MAC-токеном BIFIT в системе «iBank»       | 6    |
| Эксплуатация и хранение                            | 6    |
| Использование МАС-токена при регистрации в системе | 6    |
| Использование МАС-токена при входе в систему       | 8    |
| Подтверждение данных                               | . 10 |
| Администрирование МАС-токена                       | . 18 |
| Устранение неисправностей                          | . 23 |
| Устройство недоступно                              | . 23 |
| BIFIT Signer не обнаруживает устройство            | . 24 |
| Нестабильная работа устройства                     | . 26 |

## Общие сведения об устройстве

МАС-токен BIFIT – это аппаратное устройство в компактном пластиковом корпусе. Устройство подключается к компьютеру пользователя через USB-порт (см. рис. 1).

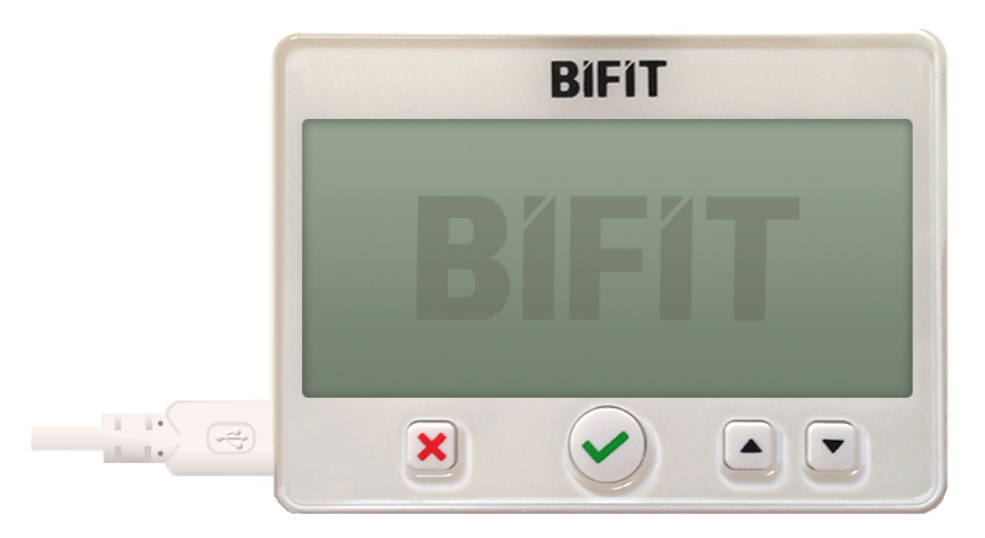

Рис. 1. МАС-токен **BIFIT** 

Основное назначение MAC-токена BIFIT – подтверждение критичных данных электронных документов с предварительной визуализацией.

MAC-токен BIFIT может использоваться в системе «iBank» для подтверждения:

- Входа в систему;
- Платежного поручения;
- Доверенного получателя;
- Для группового подтверждения платежных поручений.

Процесс подтверждения на примере подтверждения платежного поручения:

- 1. Пользователь выбирает документ для подтверждения и выбирает пункт меню Подтвердить.
- 2. Поля документа, требующие проверки, передаются в MAC-токен BIFIT и отображаются на экране устройства.
- 3. Пользователь проверяет, совпадают ли отображаемые на устройстве данные с данными в платежном поручении.
- 4. Если данные верны, пользователь нажимает кнопку 🗸 на корпусе устройства.
- 5. МАС-токен BIFIT формирует код подтверждения с использованием подтверждаемых данных и секретного ключа, хранящегося в устройстве.
- 6. Код подтверждения передается на сервер системы «iBank» для дальнейшей проверки.
- 7. Если проверка завершилась успешно, документ считается подтвержденным и передается на исполнение банком.

Преимущества MAC-токена BIFIT:

- MAC-токен BIFIT является отдельным аппаратным устройством и не подвержен влиянию вредоносного ПО;
- Подтверждаемые данные отображаются на экране устройства. Пользователь сразу же сможет обнаружить несоответствие данных, если они были подменены;

- Формирование кода подтверждения производится по нажатию кнопки на корпусе устройства. Невозможна атака, при которой злоумышленник использует для формирования кодов подтверждения подключенное к USB-порту устройство без ведома владельца;
- Код подтверждения имеет длину 128 байт и формируется с использованием в том числе уникального идентификатора документа. Код подтверждения, сформированный для одного документа, не может быть использован для подтверждения другого документа.

Преимущество MAC-токена BIFIT перед кодами SMS-подтверждения — это отсутствие рисков, связанных с операторами мобильной связи и SMS-агрегаторами:

- Неработоспособность оператора мобильной связи или SMS-агрегатора;
- Задержка передачи SMS-сообщения;
- Дополнительные сложности и задержки при передаче SMS-сообщения за рубеж или в другие регионы;
- Сбор сторонними организациями данных из платежных поручений, передаваемых в SMSсообщении, и последующее использование (BigData);
- Подмена SIM-карты;
- Перехват SMS-сообщения.

Аналогичные риски присутствуют при использовании банками мессенджеров для передачи корпоративным клиентам кодов подтверждений.

Преимущества MAC-токена BIFIT перед MAC-токенами других производителей:

- Удобство работы для пользователя нет необходимости вводить критичные данные в МАСтокен вручную. Критичные данные передаются через USB-порт. Пользователь лишь контролирует данные на LCD-экране MAC-токена BIFIT;
- Удобство работы для пользователя нет необходимости вручную вводить в клиентском АРМе сформированный код подтверждения. Код передается через USB-порт;
- Высокая криптографическая стойкость алгоритма формирования кода подтверждения в MAC-токене BIFIT используется асимметричный криптоалгоритм на базе ГОСТ Р34.10-2012 с длиной модуля 512 бит. Секретный ключ для формирования кода подтверждения имеет длину 32 байта, является неизвлекаемым и уникальным для каждого MAC-токена BIFIT. Длина кода подтверждения — 128 байт;
- Отсутствие у банка возможности подделать код подтверждения, сформированный МАСтокеном BIFIT. Банк может лишь проверить корректность кода подтверждения под данными.

Дополнительно MAC-токен BIFIT предоставляет возможность защищенного хранения ключей ЭП.

В МАС-токене BIFIT могут сохраняться криптоконтейнеры с ключами ЭП и сертификаты ключей ЭП для СКЗИ «Крипто-КОМ 3.4».

Сертификаты ФСБ РФ на СКЗИ «Крипто-КОМ 3.4»: СФ/114-3268 (исп.40), СФ/124-3269 (исп.41), СФ/114-3270 (исп.42), СФ/124-3271 (исп.43) от 11.01.2018 г.

Сроки действия сертификатов для исп. 40-41 — 31.12.2019 г., исп. 42-43 — 11.01.2021 г.

При обращении к ключу ЭП, сохраненному в MAC-токене BIFIT, потребуется подтвердить доступ к ключу ЭП нажатием кнопки на устройстве. Для дополнительной защиты информации на MAC-токен BIFIT можно установить PIN-код.

В памяти MAC-токена BIFIT может храниться до 60 ключей ЭП.

Для работы в APMax системы «iBank» с ключами ЭП, находящимся в памяти MAC-токена BIFIT, необходим **BIFIT Signer**. Его установка и дистрибутив для скачивания предлагаются при обращении к APM.

## Внимание!

МАС-токен BIFIT обеспечивает только хранение ключей ЭП. Для формирования электронной подписи под документом криптоконтейнер с ключом ЭП извлекается из MAC-токена BIFIT и передается в СКЗИ, развернутое на компьютере пользователя. Расшифрование криптоконтейнера и формирование электронной подписи выполняет СКЗИ.

Хранение ключей ЭП в MAC-токене BIFIT является значительно более безопасным, чем хранение ключей ЭП в файле на жестком диске или флеш-носителях. Но менее безопасным, чем использование USB-токенов с неизвлекаемыми ключами ЭП (например, «МЅ КЕҮ К – АНГАРА»). Корпоративным клиентам настоятельно рекомендуется использовать USB-токены с неизвлекаемыми ключами ЭП для защищенного хранения ключей ЭП и формирования электронной подписи под документами.

Для работы с MAC-токеном BIFIT не требуется установки дополнительных драйверов.

МАС-токен BIFIT поддерживается на операционных системах:

- Windows версии 7 и выше<sup>1</sup>;
- Linux (все версии с долговременной поддержкой);
- MacOS X версии 10.10 и выше<sup>2</sup>.

Поддержка MAC-токена BIFIT реализована в системе «iBank», начиная с версии 2.0.24.416, в Интернет-Банке «iBank для Бизнеса».

<sup>&</sup>lt;sup>1</sup>Для работы с MAC-токеном BIFIT на операционной системе Windows 7 необходима установка официального Hotfix с

сайта microsoft.com. <sup>2</sup>При работе с MAC-токеном BIFIT действия, связанные с использованием ключей ЭП, недоступны в связи с ограничениями поддержки СКЗИ «Крипто-КОМ 3.4» на операционных системах MacOS.

## Работа с MAC-токеном BIFIT в системе «iBank»

## Эксплуатация и хранение

МАС-токен BIFIT является чувствительным электронным устройством. При его хранении и эксплуатации пользователю необходимо соблюдать ряд правил и требований, нарушение которых приводит к поломке устройства.

Следующие правила эксплуатации и хранения обеспечат длительный срок службы устройства, а также сохранность конфиденциальной информации пользователя:

- Необходимо оберегать устройство от сильных механических воздействий (падения с высоты, сотрясения, вибрации, ударов и т.п.);
- Устройство необходимо оберегать от воздействия высоких и низких температур. При резкой смене температур (при перемещении устройства с мороза в теплое помещение) не рекомендуется использовать устройство в течение 3 часов во избежание повреждений из-за сконденсированной на электронной схеме влаги. Необходимо оберегать устройство от воздействия прямых солнечных лучей;
- Необходимо оберегать устройство от воздействия влаги и агрессивных сред;
- Недопустимо воздействие на устройство сильных магнитных, электрических или радиационных полей, высокого напряжения и статического электричества;
- При подключении устройства не прилагайте излишних усилий;
- При засорении USB-разъема устройства нужно принять меры для его очистки. Для очистки корпуса и разъема используйте сухую ткань. Использование воды, растворителей и прочих жидкостей недопустимо;
- Не разбирайте устройство это ведет к потере гарантии;
- Необходимо избегать скачков напряжения питания компьютера и USB-шины при подключенном USB-порте, а также не извлекать устройство во время записи и считывания;
- В случае неисправности или неправильного функционирования устройства обращайтесь в ваш банк.

## Внимание!

- 1. Не передавайте МАС-токен третьим лицам;
- 2. Подключайте MAC-токен к компьютеру только на время работы с системой «iBank»;
- 3. В случае утери (хищения) или повреждения МАС-токена немедленно свяжитесь с вашим банком.

## Использование МАС-токена при регистрации в системе

## Примечание:

Действие недоступно пользователям операционных систем семейства MacOS в связи с ограничениями поддержки СКЗИ «Крипто-КОМ 3.4» на данных системах.

Процесс предварительной регистрации корпоративных клиентов осуществляется в АРМ «Регистратор для корпоративных клиентов»:

- 1. Подключите MAC-токен к USB-порту компьютера.
- 2. Подключитесь к Интернету, запустите web-браузер и перейдите на страницу входа для клиентов системы «iBank» вашего банка.
- 3. На странице входа клиентов выберите пункт: **Регистрация** → **Подключение к системе**. В результате загрузится соответствующий АРМ.

Если на компьютере еще не установлен BIFIT Signer, появится соответствующее предупреждение со ссылкой на скачивание дистрибутива.

4. Пройдите все этапы регистрации. На восьмом шаге (см. рис. 2) в качестве хранилища ключей ЭП выберите из списка пункт **Аппаратное устройство**. В поле ниже отобразится серийный номер подключенного к компьютеру устройства.

| iBank для Бизнеса                                                                                                    |
|----------------------------------------------------------------------------------------------------|
|                                                                                                    |
| подключение к системе                                                                                                    |
| Шаг 8 из 11.                                                                                                    |
| Новый ключ ЭП должен быть добавлен в хранилище ключей.<br>В одном хранилище может содержаться несколько ключей ЭП.           |
| Укажите полный путь к файлу или серийный номер аппаратного устройства, которое будет использоваться для генерации ключей ЭП. |
| Если хранилище не существует, будет создано новое.                                                                           |
| Аппаратное устройство                                                                                                    |
| МАС-токен BIFIT (00-59-64-61) Выбрать                                                                                        |
| Назад Вперед                                                                                                    |

Рис. 2. АРМ «Регистратор для корпоративных клиентов». Предварительная регистрация. Шаг 8 из 12

5. Если к MAC-токену задан PIN-код, то появится диалог для ввода PIN-кода (см. рис. 3). Укажите значение PIN-кода пользователя.

| BIFIT Signer |                                                                                 | ×       |
|--------------|---------------------------------------------------------------------------------|---------|
|              | Введите РІN-код для хранилища ключей:<br>MAC-токен BIFIT (00-64-61)<br>РIN-код: | <u></u> |
|              | ОК С                                                                            | )тмена  |

Рис. 3. Ввод PIN-кода пользователя

#### Внимание!

Допускается не более 5 последовательных попыток ввода неверного PIN-кода к устройству. После этого доступ к ключам ЭП блокируется. Подробнее см. в разделе задание PIN-кода доступа устройства.

- 6. На следующих шагах регистрации необходимо указать наименование и пароль к создаваемому ключу ЭП. Для повышения уровня безопасности пароля воспользуйтесь следующими рекомендациями:
  - Пароль не должен состоять из одних цифр;
  - Пароль не должен быть слишком коротким и состоять из символов, находящихся на одной линии на клавиатуре;
  - Пароль должен содержать в себе как заглавные, так и строчные буквы, цифры и знаки препинания;
  - Пароль не должен быть значимым словом (ваше имя, дата рождения, девичья фамилия жены и т. д.), которое можно легко подобрать или угадать.

## Примечание:

В одном MAC-токене может содержаться до 60 ключей ЭП ответственных сотрудников разных корпоративных клиентов, обслуживаемых в разных банках с разными экземплярами системы «iBank».

## Использование МАС-токена при входе в систему

#### Примечание:

Действие недоступно пользователям операционных систем семейства MacOS в связи с ограничениями поддержки СКЗИ «Крипто-КОМ 3.4» на данных системах.

Для входа в систему:

- 1. Подключитесь к интернету, запустите web-браузер и перейдите на страницу для клиентов системы «iBank» вашего банка.
- 2. Подключите MAC-токен к USB-порту компьютера.
- 3. На странице входа клиентов выберите пункт: Вход в Интернет-Банк → Выбрать электронную подпись.
- 4. Выберите в списке MAC-токен (см. рис. 4), если к устройству задан PIN-код, то появится диалог для его ввода. Укажите значение PIN-кода.

| 🕢 Назад 🛛 ूि Выберите файл 🂭 Обновить |  |
|---------------------------------------|--|
| Поиск ЭП                              |  |
| МАС-токен BIFIT (ID: 00-59-64-61)     |  |
| BIFIT Signer X                        |  |
| Введите РІN-код для хранилища ключей: |  |
| МАС-токен BIFIT (00-64-61)            |  |
| Ршч-код:                              |  |
| ОК Отмена                             |  |
| C:\ibank2\keys\urik.dat               |  |

Рис. 4. Список ключей ЭП. Ввод PIN-кода

## Внимание!

Допускается не более 5 последовательных попыток ввода неверного PIN-кода к устройству. После этого доступ к ключам ЭП блокируется. Подробнее см. в разделе задание PIN-кода доступа устройства.

Если ввод PIN-кода не требуется выберите ключ ЭП (рис. 5) и укажите пароль к нему.

| < Назад                   | [බ Выбе        | ерите файл                         | ( <u>)</u> 06+     | ювить         |    |        |
|---------------------------|----------------|------------------------------------|--------------------|---------------|----|--------|
| Поиск ЭП                  |                |                                    |                    |               |    |        |
| МАС-токен В               | FIT (ID: 00-59 | )-64-61)                           |                    | ^             |    |        |
| Васильева Е.П.            |                |                                    |                    |               |    |        |
| <sub>Золотов_М.Ю.</sub> В | BIFIT Signer   |                                    |                    |               |    | ×      |
| 🔊 Семенов_тесто           |                | Введите па<br>Васильева<br>Пароль: | роль для д<br>Е.П. | оступа к ключ | у: | Q      |
|                           |                |                                    |                    | ОК            |    | Отмена |

Рис. 5. Список ключей ЭП. Ввод PIN-кода

5. На экране компьютера отобразится сообщение о необходимости подтверждения доступа к ключу на МАС-токене (см. рис. 6).

| П | одтверждение доступа                                        |
|---|-------------------------------------------------------------|
| ſ | BIFIT                                                       |
|   | Разрешить доступ<br>к ключу ЭП?<br>Нет Да                   |
| C | Подтвердите доступ к ключу ЭП<br>с помощью MAC-токена BIFIT |

Рис. 6. Подтверждение доступа к ключу ЭП в МАС-токене

6. На экране MAC-токена отобразится запрос на доступ к ключу ЭП (см. рис. 7). Для разрешения доступа к ключу нажмите кнопку ✓ на корпусе устройства.

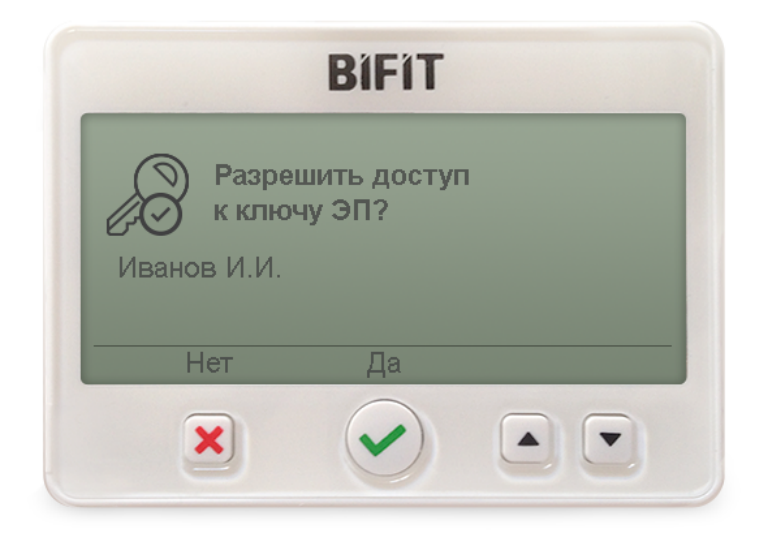

Рис. 7. МАС-токен. Запрос на доступ к ключу

## Подтверждение данных

#### Настройка подтверждений

Для подтверждения документов MAC-токеном BIFIT необходимо выбрать его в качестве источника кодов подтверждения.

Настройка выполняется через меню клиентского APM Настройки, закладка Подтверждение (см. рис. 8).

| 🕗 Сохранит                                                                                      | ь                                                                       |                                           |                             |               |
|-------------------------------------------------------------------------------------------------|-------------------------------------------------------------------------|-------------------------------------------|-----------------------------|---------------|
| Настройки                                                                                       |                                                                         |                                           |                             |               |
| Основные                                                                                        | Печать                                                                  | Импорт                                    | Экспорт                     | Подтверждение |
|                                                                                                 |                                                                         |                                           |                             |               |
| Подтвержден                                                                                     | ие платежн                                                              | ных поручен                               | иий                         |               |
| П <b>одтвержден</b><br>• МАС-токен<br>• SMS                                                     | <b>ие платежн</b><br>BIFIT                                              | ных поручен                               | ий                          |               |
| Подтвержден<br>МАС-токен<br>SMS<br>Подтвержден                                                  | ие платежн<br>BIFIT<br>ие доверен                                       | ных поручен<br>іных получа                | пий<br>телей                |               |
| Подтвержден<br>МАС-токен<br>SMS<br>Подтвержден<br>МАС-токен                                     | ие платежн<br>BIFIT<br>ие доверен<br>BIFIT                              | ных поручен<br>іных получа                | пий                         |               |
| Подтвержден<br>МАС-токен<br>SMS<br>Подтвержден<br>МАС-токен<br>SMS                              | ие платежн<br>BIFIT<br>ие доверен<br>BIFIT                              | ных поручен<br>іных получа                | телей                       |               |
| Подтвержден<br>МАС-токен<br>SMS<br>Подтвержден<br>МАС-токен<br>SMS<br>Групповое по<br>МАС-токен | ие платежн<br>ВІҒІТ<br>ие доверен<br>ВІҒІТ<br><b>дтвержден</b><br>ВІҒІТ | ных поручен<br>іных получа<br>ие платежні | ний<br>телей<br>ых поручени | й             |

Рис. 8. Настройки подтверждения

#### Подтверждение входа в систему

Если для входа в систему «iBank» используется **механизм многофакторной аутентификации**, то после выбора ключа ЭП и ввода пароля:

1. На странице выбора способа подтверждения для входа в систему (см. рис. 9) выберите MAC-токен BIFIT.

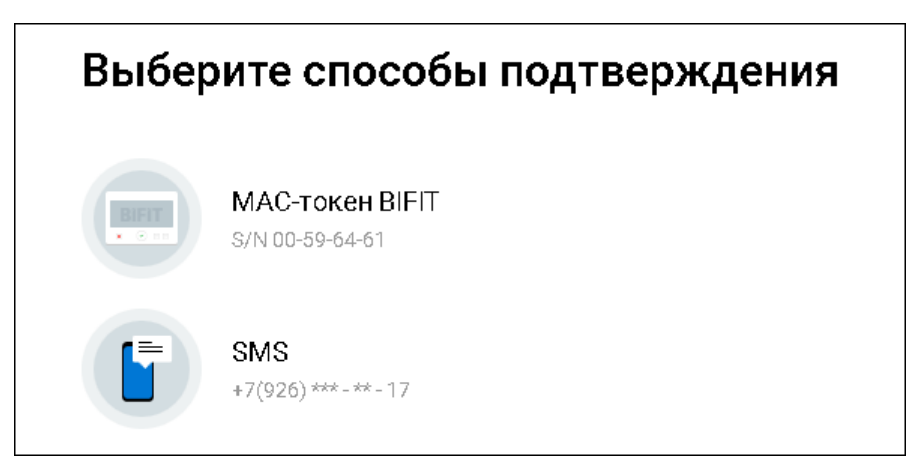

Рис. 9. Выбор способа подтверждения

2. На экране МАС-токена отобразится запрос на подтверждение входа в систему (см. рис. 10).

|                                                                           | BIFIT                                |   |
|---------------------------------------------------------------------------|--------------------------------------|---|
| Зход в систем<br>ПАО БАНК ДС<br>IP-адрес 192. <sup>-</sup><br>ООО "Лютик" | у ДБО "iBank"<br>ЭВЕРИЕ<br>168.5.163 |   |
| Отменить                                                                  | Подтвердить                          | , |
| ×                                                                         |                                      |   |

Рис. 10. МАС-токен. Запрос на подтверждение входа в систему

3. Для подтверждения входа в систему нажмите кнопку ✓ на корпусе MAC-токена. Для отмены нажмите кнопку ×

## Подтверждение платежных поручений

Для подтверждения платежного поручения:

- 1. Отметьте в списке документ в статусе **Требует подтверждения** и выберите пункт **Подтвердить** контекстного меню или нажмите соответствующую кнопку на странице просмотра документа.
- 2. Отобразится диалог Подтверждение платежного поручения (см. рис. 11).

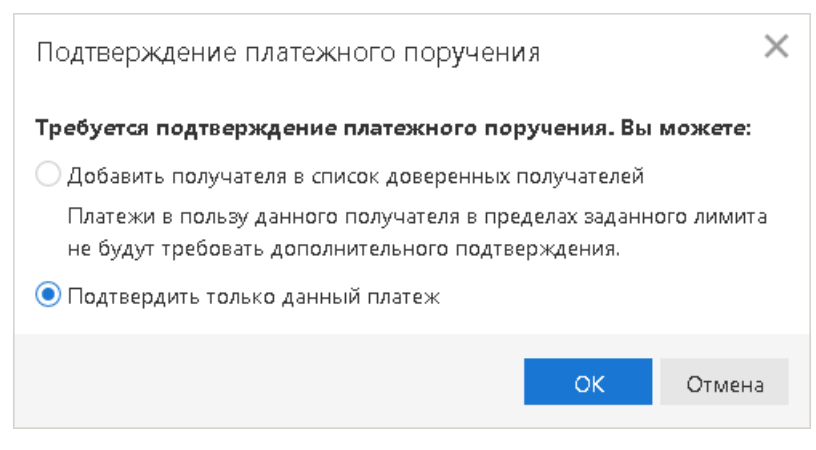

Рис. 11. Подтверждение платежного поручения. Шаг 1

- 3. Поставьте переключатель в положение Подтвердить только данный платеж и нажмите кнопку ОК.
- 4. Примечание:

Если подтверждение доверенных получателей недоступно, отобразится диалог как на рис. 12.

В диалоге отображается серийный номер подключенного (выбранного в настройках) устройства (см. рис. 12).

Нажмите кнопку **Подтвердить** — диалог закрывается, на МАС-токен передаются критичные данные, необходимые для формирования кода подтверждения. Все элементы управления в интерфейсе Интернет-Банка блокируются.

| Подтверждение платежного поручения                                                                                                  | × |
|----------------------------------------------------------------------------------------------------|---|
| Подтвердите платежное поручение с помощью МАС-токена BIFIT с серийным номером 00-59-64-6                                            | 1 |
| <b>Внимание!</b> Убедитесь, что реквизиты, отображаемые на экране МАС-токена BIFIT, соответствуют<br>реальным реквизитам получателя |   |
| Подтвердить Отмен                                                                                                    | а |

Рис. 12. Подтверждение платежного поручения. Шаг 2

5. На экране МАС-токена отображаются критичные данные (реквизиты получателя, сумма, дата и номер документа) подтверждаемого платежного поручения (см. рис. 13).

Обязательно убедитесь, что реквизиты на экране МАС-токена совпадают с фактическими реквизитами подтверждаемого документа.

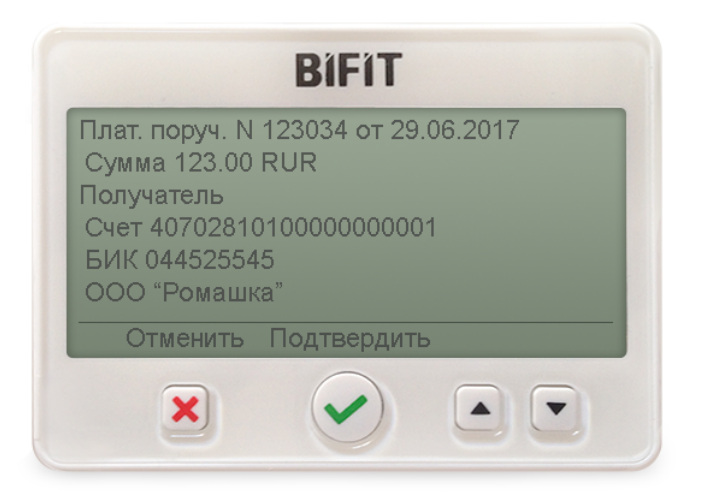

Рис. 13. МАС-токен. Запрос подтверждения платежного поручения

6. Для подтверждения документа нажмите кнопку ✓ на корпусе МАС-токена. Для отмены нажмите кнопку ×

Если кнопка ✓ недоступна (нет подписи кнопки на экране МАС-токена), необходимо выполнить просмотр всех подтверждаемых данных на экране устройства. Для просмотра используйте кнопки ▲ *I* ▼ на корпусе устройства.

- 7. По итогам выполнения выбранного действия на экране МАС-токена отобразится одно из сообщений:
  - *Успешно* если была нажата кнопка ✓, код подтверждения сформирован и прошел проверку системой «iBank» в банке;
  - Отмена если была нажата кнопка 🗙
  - Ошибка если была нажата кнопка ✓, но в процессе формирования кода подтверждения произошли ошибки или если код подтверждения не прошел проверку системой «iBank» в банке.

Элементы управления в интерфейсе Интернет-Банка будут разблокированы.

8. В случае успешного подтверждения документ приобретает статус Доставлен и направляется в банк на обработку.

#### Групповое подтверждение платежных поручений

Для подтверждения группы документов:

- 1. Отметьте в списке документы в статусе **Требует подтверждения** и выберите пункт **Подтвердить** контекстного меню.
- 2. Отобразится диалог Подтверждение платежных поручений (см. рис. 14).

| Подтверждение платежных поручений                                                                                                    | $\times$ |
|----------------------------------------------------------------------------------------------------|----------|
| Подтвердите платежные поручения с помощью МАС-токена BIFIT с серийным номером 00-59-6                                                                | 4-61     |
| <b>Внимание!</b> Убедитесь, что количество документов и общая сумма, отображаемые на экране<br>MAC-токена BIFIT, совпадают с фактическими значениями |          |
| Подтвердить От                                                                                                    | лена     |

Рис. 14. Групповое подтверждение платежных поручений

- 3. Нажмите кнопку **Подтвердить** диалог закрывается, на МАС-токен передаются данные, необходимые для формирования кода подтверждения. Все элементы управления в интерфейсе Интернет-Банка блокируются.
- 4. На экране МАС-токена отображаются параметры выбранной группы платежных поручений (см. рис. 15).

|                                |                             | BIFIT                             |    |  |
|--------------------------------|-----------------------------|-----------------------------------|----|--|
| Список п<br>Количес<br>Общая с | латежн<br>гво п/п<br>умма 4 | ных поручени<br>  4<br> 92.00 RUR | лй |  |
| Отме                           | нить                        | Подтвердит                        | Ь  |  |
|                                |                             |                                   |    |  |

Рис. 15. МАС-токен. Запрос подтверждения группы платежных поручений

- 5. Обязательно убедитесь, что отображаемые на экране МАС-токена данные совпадают с параметрами подтверждаемых документов.
- 6. Для подтверждения операции нажмите кнопку ✓ на корпусе MAC-токена. Для отмены нажмите кнопку ×
- 7. По итогам выполнения выбранного действия на экране МАС-токена отобразится одно из сообщений:
  - *Успешно* если была нажата кнопка **У**, код подтверждения сформирован и прошел проверку системой «iBank» в банке;
  - Отмена если была нажата кнопка 🗙
  - Ошибка если была нажата кнопка **v**, но в процессе формирования кода подтверждения произошли ошибки или если код подтверждения не прошел проверку системой «iBank» в банке.

Элементы управления в интерфейсе Интернет-Банка будут разблокированы.

8. В случае успешного подтверждения документы приобретают статус Доставлен и направляются в банк на обработку.

#### Подтверждение списка документов

Последовательное подтверждение выбранных документов доступно, если запрещено групповое подтверждение.

Для последовательного подтверждения документов из списка:

- 1. Отметьте в списке документы в статусе **Требует подтверждения** и выберите пункт **Подтвердить** контекстного меню.
- 2. Отобразится диалог Подтверждение платежных поручений (см. рис. 16).

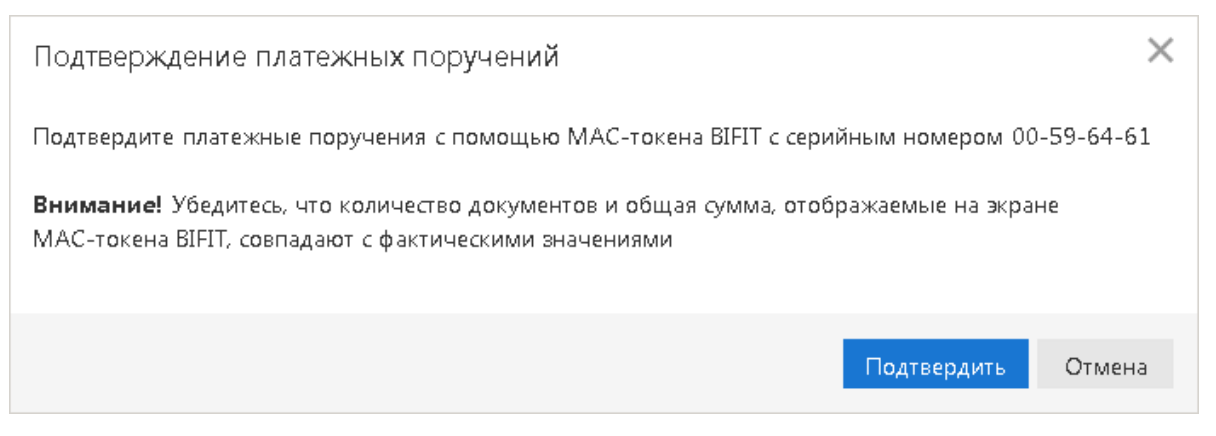

Рис. 16. Подтверждение платежных поручений

3. Нажмите кнопку **Подтвердить** — диалог закрывается. На экране компьютера отобразится диалог **Подтверждение документов** (см. рис. 17).

| Подтверждение документов                                  | ×                                |
|-----------------------------------------------------------|----------------------------------|
| Действие                                                  | Результат                        |
| Подтверждение док-та N 18 от 19.01.2018 на сумму 5400.00  | ок                               |
| Подтверждение док-та N 17 от 19.01.2018 на сумму 400.00   | Отказ                            |
| Подтверждение док-та N 15 от 19.01.2018 на сумму 60000.00 | На подтверждении с визуализацией |
|                                                           | Закрыть                          |
|                                                           |                                  |

Рис. 17. Подтверждение документов

4. Далее выполняется последовательное подтверждение выбранных документов по одному, начиная с первого.

При подтверждении одного из группы документов на экране MAC-токена отображаются реквизиты подтверждаемого документа (см. рис. 13). Для подтверждения операции нажмите кнопку 🗸 на корпусе MAC-токена. Для отмены нажмите кнопку 🗙

- 5. После завершения подтверждения очередного документа с любым вариантом завершения, в том числе отмены, происходит автоматический переход к подтверждению следующего документа.
- 6. В диалоге Подтверждение документов в столбце Результат могут отображаться следующие значения:

- «» (пусто) документ ожидает своей очереди;
- На подтверждении с визуализацией документ передан в МАС-токен и ожидается результат подтверждения;
- ОК документ успешно подтвержден;
- Отказ пользователь отменил подтверждение документа. Документ не подтвержден;
- Ошибка при обработке документа возникла ошибка. Документ не подтвержден.

#### Подтверждение доверенного получателя

Справочник Доверенные получатели позволяет формировать список контрагентов, платежи в пользу которых не будут требовать дополнительного подтверждения. Как правило, такими получателями являются контрагенты, с которыми наиболее часто осуществляются взаиморасчеты. Для каждого доверенного получателя разрешено задавать индивидуальный лимит для суммы платежного поручения. Платежи в пользу таких получателей, совершаемые в рамках индивидуального лимита, не будут требовать дополнительного подтверждения, а сразу получают статус Доставлен.

Для управления доверенными получателями необходимо наличие соответствующих прав.

Для добавления доверенного получателя:

- 1. Начните добавление доверенного получателя одним из следующих способов:
  - Выберите опцию Добавить получателя в список доверенных получателей в диалоге Подтверждение платежного поручения (см. рис. 11);
  - Нажмите ссылку Сделать получателя доверенным на форме просмотра платежного поручения;
  - Выберите пункт Добавить в доверенные контекстного меню в Справочнике корреспондентов;
  - Нажмите кнопку Новый в Справочнике доверенных получателей.
- 2. Откроется диалог Добавление доверенного получателя (см. рис. 18).

| Добавление доверенного получателя                   |                                                      |                                              |                    |  |  |
|-----------------------------------------------------|------------------------------------------------------|----------------------------------------------|--------------------|--|--|
| Счет                                                | 40702810624078792722                                 | БИК                                          | 043207730          |  |  |
| Получатель                                          | ОАО "Прогресс Парк"                                  |                                              |                    |  |  |
| <ul> <li>Установит</li> <li>Платеж на су</li> </ul> | ь лимит на разовый платеж<br>мму, превышающую лимит, | в размере 100000<br>потребует подписи с визу | руб.<br>уализацией |  |  |
| или дополни                                         | гельного подтверждения                               |                                              |                    |  |  |
|                                                     |                                                      | Подтв                                        | ердить Отмена      |  |  |

Рис. 18. Добавление доверенного получателя. Шаг 1

- 3. Заполните или отредактируйте реквизиты доверенного получателя. При необходимости установите лимит на разовый платеж.
- 4. Нажмите кнопку **Подтвердить** в диалоге отобразится серийный номер подключенного (выбранного) устройства (см. рис. 19). В МАС-токен направляются данные о доверенном получателе. Все элементы управления в интерфейсе Интернет-Банка блокируются.

| Добавлени                   | ие доверенного получателя                                            |              |              |          | ×          |
|-----------------------------|----------------------------------------------------------------------|--------------|--------------|----------|------------|
| Счет                        | 40702810624078792722                                                 |              | БИК          | 0432077  | 730        |
| Получатель                  | ОАО "Прогресс Парк"                                                  |              |              |          |            |
| 🗸 Установит                 | ь лимит на разовый платеж в разм                                     | nepe 10      | 00000        |          | руб.       |
| Платеж на су<br>или дополни | мму, превышающую лимит, потре<br>тельного подтверждения              | бует по,     | дписи с виз  | уализаци | ей         |
| Подтвердите<br>00-59-64-61  | реквизиты получателя с помощьн<br>I                                  | ⊳ MAC-1      | гокена BIFIT | с серийн | ым номером |
| Внимание! 2<br>соответствую | Убедитесь, что реквизиты, отобра»<br>п реальным реквизитам получател | каемые<br>1я | на экране М  | ИАС-токе | на BIFIT,  |
|                             |                                                                      |              | Подтв        | ердить   | Отмена     |

Рис. 19. Добавление доверенного получателя. Шаг 2

5. На экране МАС-токена отображаются реквизиты доверенного получателя (см. рис. 20).

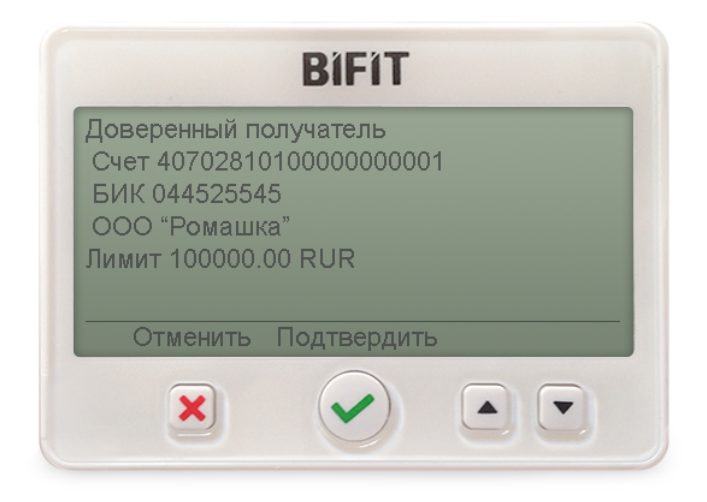

Рис. 20. МАС-токен. Запрос подтверждения доверенного получателя

- 6. Обязательно убедитесь, что реквизиты на экране МАС-токена совпадают с реквизитами подтверждаемого доверенного получателя.
- 7. Для подтверждения операции нажмите кнопку ✓ на корпусе MAC-токена. Для отмены нажмите кнопку ×
- 8. По итогам выполнения выбранного действия на экране МАС-токена отобразится одно из сообщений:
  - *Успешно* если была нажата кнопка ✓, код подтверждения сформирован и прошел проверку системой «iBank» в банке;
  - Отмена если была нажата кнопка 🗙

• *Ошибка* — если была нажата кнопка ✓, но в процессе формирования кода подтверждения произошли ошибки или если код подтверждения не прошел проверку системой «iBank» в банке.

Элементы управления в интерфейсе Интернет-Банка будут разблокированы.

## Администрирование МАС-токена

#### Примечание:

Действие недоступно пользователям операционных систем семейства MacOS в связи с ограничениями поддержки СКЗИ «Крипто-КОМ 3.4» на данных системах.

Для ключей ЭП хранящихся в памяти МАС-токена доступны следующие действия:

- Печать сертификата ключа ЭП;
- Смена пароля к ключу ЭП;
- Удаление ключа ЭП;
- Смена наименования ключа ЭП.

Для МАС-токена доступно задание PIN-кода доступа устройства.

Администрирование ключей ЭП, хранящихся в памяти МАС-токена, выполняется:

- корпоративными клиентами и сотрудниками центра финансового контроля в АРМ «**Регистратор** для корпоративных клиентов». Для перехода в АРМ выполните:
  - Интернет-Банк на странице входа клиентов банка перейдите: Регистрация → Администрирование ключей ЭП;
  - Офлайн-Банк перейдите в раздел Электронные подписи → Администрирование ключей ЭП;
  - ЦФК на странице входа клиентов банка перейдите: Вход в Центр Финансового Контроля
     → Управление ключами ЭП.
- сотрудниками банка в АРМ «Регистратор для банковских сотрудников ». Для перехода в АРМ на странице входа сотрудников банка перейдите: Операционист → Управление ключами ЭП.

Выполните следующие действия:

- 1. Запустите соответствующий АРМ.
- 2. Укажите тип хранилища ключей ЭП Аппаратное устройство.
- 3. В поле ниже отобразится серийный номер подключенного к компьютеру устройства. Под серийным номером отобразится список ключей ЭП (см. рис. 21).

| Администрирование ключей ЭП                   |        |                |               |         |
|-----------------------------------------------|--------|----------------|---------------|---------|
| Укажите тип хранилища ключей ЭП               |        |                |               |         |
| 🔿 Ключ на диске                               |        |                |               |         |
| 💿 Аппаратное устройство                       |        |                |               |         |
| МАС-токен BIFIT (00-59-64-61)                 |        |                |               | Выбрать |
| Наименование ключа                            |        |                |               |         |
| Петров П.П.                                   |        |                |               |         |
| Иванов С.И.                                   |        |                |               |         |
| Сахаров Н.В.                                  |        |                |               |         |
| Иванов И.И.                                   |        |                |               |         |
| Количество ключей на аппаратном устройстве: 4 |        |                |               |         |
| Сменить PIN                                   | Печать | Сменить пароль | Переименовать | Удалить |

Рис. 21. АРМ «Регистратор». Администрирование ключей ЭП

- 4. Выберите ключ ЭП и нажмите кнопку, соответствующую операции, которую необходимо выполнить.
- 5. Для получения доступа к ключу ЭП будет запрашиваться пароль к ключу и подтверждение доступа к ключу с помощью нажатия кнопки на корпусе устройства (см. рис. 22).

|     | BIFIT                                    |      |  |
|-----|------------------------------------------|------|--|
| Het | Разрешить ді<br>к ключу ЭП?<br><b>Да</b> | етуп |  |
| ×   |                                          |      |  |

Рис. 22. Подтверждение доступа к ключу ЭП в МАС-токене

При смене пароля к ключу ЭП подтверждение доступа к ключу будет запрашиваться дважды. Сначала для проверки текущего пароля к ключу, потом для установки нового пароля.

При удалении ключа дополнительно будет запрашиваться подтверждение удаления ключа (см. рис. 23).

| Администрирование                                       | ключей ЭП                                                           |              |
|---------------------------------------------------------|---------------------------------------------------------------------|--------------|
| Укажите тип хранилища клю                               | очей ЭП                                                             |              |
| 🔿 Ключ на диске                                         |                                                                     |              |
| 💿 Аппаратное устройство                                 |                                                                     |              |
| МАС-токен BIFIT (00-59-64                               | -61)                                                                | Выбрать      |
| Наименование ключа                                      |                                                                     |              |
| Петров П.П.                                             |                                                                     |              |
| Иванов С.И.                                             |                                                                     |              |
| Сахаров Н.В.<br>Иванов И.И.<br>Количество ключей на апп | Подтверждение удаления ВІГІТ Удалить ключ ЭП? Нет Да Химани Страния |              |
| Сменить PIN                                             | Подтвердите удаление ключа ЭП<br>с помощью МАС-токена BIFIT         | зать Удалить |

Рис. 23. Подтверждение удаления ключа в МАС-токене

На экране МАС-токена отобразится запрос на удаление ключа ЭП (см. рис. 24). Для подтверждения удаления ключа ЭП нажмите кнопку ✓ на корпусе устройства. Для отмены удаления нажмите кнопку ×

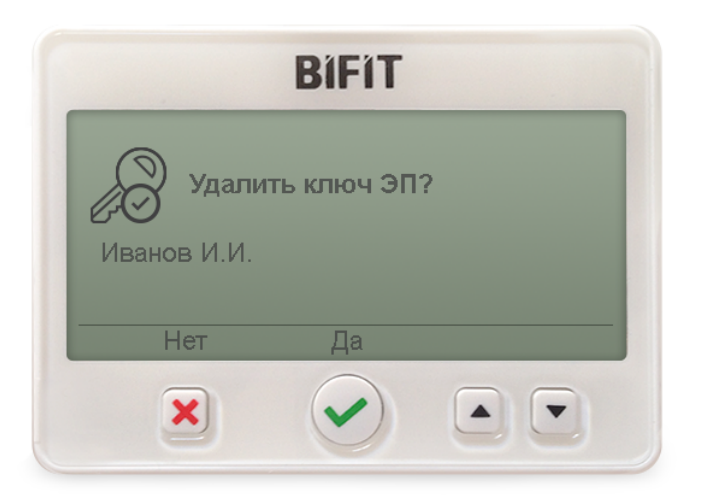

Рис. 24. МАС-токен. Запрос на удаление ключа ЭП

#### Внимание!

Ключи ЭП удаляются безвозвратно, восстановление удаленного ключа невозможно. Будьте внимательны при выборе ключа ЭП для удаления.

## Печать сертификата ключа проверки ЭП

Выберите в списке требуемый ключ ЭП и нажмите кнопку **Печать**. Укажите пароль для доступа к ключу ЭП. Нажмите кнопку **Принять**.

#### Смена пароля доступа к ключу ЭП

Выберите в списке требуемый ключ ЭП и нажмите кнопку Сменить пароль. Укажите текущий пароль ключа ЭП и дважды — новый пароль. Нажмите кнопку Принять. Новый пароль к ключу ЭП будет установлен.

#### Смена наименования ключа ЭП

Выберите в списке требуемый ключ ЭП и нажмите кнопку **Переименовать**. Укажите пароль для доступа к ключу ЭП и новое наименование ключа ЭП в хранилище ключей. Нажмите кнопку **Принять**. Новое наименование ключа ЭП в хранилище будет установлено.

## Удаление ключа ЭП

## Внимание!

Если ключ ЭП удалить из хранилища ключей, восстановить его будет невозможно. Поэтому удалять можно ключи, которые в дальнейшем не будут использоваться при работе с системой (ключи с истекшим сроком действия, скомпрометированные ключи и т.д.).

Выберите в списке требуемый ключ ЭП и нажмите кнопку **Удалить**. Укажите пароль для доступа к ключу ЭП. После нажатия кнопки **Принять** ключ будет безвозвратно удален из хранилища ключей.

## Задание PIN-кода доступа устройства

Для обеспечения дополнительной защиты от несанкционированного доступа к ключам ЭП, хранящимся в памяти МАС-токена, реализована возможность задавать PIN-код доступа к устройству.

При обращении к MAC-токену с заданным PIN-кодом отсутствует возможность получения списка ключей устройства и каких-либо действий с ними, до момента ввода корректного PIN-кода.

Назначенный PIN-код к МАС-токену удалить нельзя, его можно лишь сменить.

PIN-код к MAC-токену, если он установлен, запрашивается у пользователя при выполнении следующих действий:

- аутентификация в клиентском АРМ;
- обращение к МАС-токену в случае его отключения и последующего подключения;
- обращение к МАС-токену в ходе администрирования ключей ЭП;
- подпись документов и синхронизация данных с банком во время работы в Офлайн-Банке.

Для назначения PIN-кода нажмите кнопку Сменить PIN (см. рис. 25, рис. 26), дважды введите новое значение PIN-кода и нажмите кнопку Принять (см. рис. 27).

## Внимание!

Допускается не более 5 последовательных попыток ввода неверного PIN-кода к устройству. После этого доступ к ключам ЭП блокируется.

| iBank для Бизнеса                             |        |                |               |         |
|-----------------------------------------------|--------|----------------|---------------|---------|
| Администрирование ключей ЭП                   |        |                |               |         |
| Укажите тип хранилища ключей ЭП               |        |                |               |         |
| 🔵 Ключ на диске                               |        |                |               |         |
| <ul> <li>Аппаратное устройство</li> </ul>     |        |                |               |         |
| МАС-токен BIFIT (00-59-64-61)                 |        |                |               | Выбрать |
| Наименование ключа                            |        |                |               |         |
| Васильева Е.П.                                |        |                |               |         |
| Золотов_М.Ю. (АО "Крокус")                    |        |                |               |         |
| Золотов_М.Ю.                                  |        |                |               |         |
| Соболев Д.А.                                  |        |                |               |         |
| Васильева Е.П. (Крокус)                       |        |                |               |         |
| Количество ключей на аппаратном устройстве: 5 |        |                |               |         |
| Сменить PIN                                   | Печать | Сменить пароль | Переименовать | Удалить |

Рис. 25. АРМ "Регистратор для корпоративных клиентов". Администрирование ключей ЭП

| iBank для Бизнеса    | ООО «Новолипецкий 🗸                | 🔘 Иванов Иван Иванович | <u>نې</u> | <b>?</b> ~ | 🕞 Выход |
|----------------------|------------------------------------|------------------------|-----------|------------|---------|
| К Вернуться к списку |                                    |                        |           |            |         |
| Аппара               | тное устройство                    |                        |           |            |         |
| BIFIT                | МАС-токен BIFIT<br>ID: 00-59-64-61 | Сменить PIN            |           |            |         |
|                      |                                    |                        |           |            |         |

Рис. 26. АРМ "Интернет-Банк для корпоративных клиентов". Раздел "Электронные подписи", вкладка "Аппаратные устройства"

Рис. 27. Смена PIN-кода для хранилища ключей

## Устранение неисправностей

Наиболее часто встречающиеся неисправности:

- Устройство недоступно для выбора
- BIFIT Signer не обнаруживаетустройство
- Нестабильная работа USB-токена

## Устройство недоступно

Неисправность проявляется в недоступности устройства для выбора в системе «iBank».

Причиной неисправности может быть установленное в современных версиях ОС семейства Windows ограничение на общее количество устройств чтения смарт-карт в Диспетчере устройств — не более 10 устройств.

При превышении установленного ограничения некоторые токены или смарт-карты могут быть недоступны для использования.

Решение неисправности заключается в сокращении до допустимого количества подключенных считывателей в Диспетчере устройств.

Для устранения неисправности выполните действия:

1. Проверьте текущее количество устройств в системе: Диспетчер устройств → список Устройства чтения смарт-карт (см. рис. 28).

Устройства в данном разделе могут быть как реальными (смарт-карты и токены, подключенные в текущий момент к компьютеру), так и виртуальными (создаются при установке драйверов).

| 🛃 Диспетчер устройств                                                                      | _ | ×      |
|--------------------------------------------------------------------------------------------|---|--------|
| <u>Файл Действие Вид С</u> правка                                                          |   |        |
|                                                                                            |   |        |
| » 🖓 Порты (СОМ и LPT)                                                                      |   | ^      |
| »-🛄 Процессоры                                                                             |   |        |
| ▶-🙅 Сетевые адаптеры                                                                       |   |        |
| ▷                                                                                          |   |        |
| ). 🕼 Устройства HID (Human Interface Devices)                                              |   |        |
| ▷-IIIII Устройства памяти                                                                  |   |        |
| ▲ -                                                                                        |   |        |
|                                                                                            |   |        |
| Aktiv Co. IFD Handler Виртуальные считыватели компании "Актив"                             |   |        |
|                                                                                            |   |        |
|                                                                                            |   |        |
| Aladdin IFD Handler Виртуальные считыватели компании "Аладдин Р. Д."                       |   |        |
|                                                                                            |   |        |
|                                                                                            |   |        |
|                                                                                            |   |        |
| Паinbow iKey Virtual Reader     Виртуальные считыватели компании "Бифит"                   |   |        |
|                                                                                            |   |        |
|                                                                                            |   |        |
| 📴 USB Token Holder                                                                         |   |        |
| USB Token Holder                                                                           |   |        |
| USB Token Holder Виртуальные считыватели компании "SateNet"                                |   |        |
| USB Token Holder                                                                           |   |        |
| USB Smart Card reader                                                                      |   |        |
| 🖳 🔄 Устройство чтения смарт-карт Microsoft Usbccid (WUDF) 🔄 Реальные физические устроиства |   | $\sim$ |
|                                                                                            |   |        |

Рис. 28. Диспетчер устройств. Устройства чтения смарт-карт

- 2. Определите устройства по производителю и модели подключенных токенов и смарт-карт, которые можно удалить.
- 3. Удалите считыватели из списка Устройства чтения смарт-карт:
  - Реальные считыватели отключите устройство от компьютера;
  - Виртуальные считыватели используйте контекстное меню в Диспетчере устройств (см. рис. 29) или выполните деинсталляцию установленного для устройства ПО.

| 🛃 Диспетчер устройств                                                                                                    |                                                                                                    |                                   |                                                                                                    | _                                         |                | × | < |
|----------------------------------------------------------------------------------------------------|----------------------------------------------------------------------------------------------------|-----------------------------------|----------------------------------------------------------------------------------------------------|-------------------------------------------|----------------|---|---|
| <u>Ф</u> айл <u>Д</u> ействие <u>В</u> ид <u>С</u> правк                                                                                                    | a                                                                                                    |                                   |                                                                                                    |                                           |                |   |   |
| 🗢 🌩 🔤 🛛 🖬 💆                                                                                                    |                                                                                                    |                                   |                                                                                                    |                                           |                |   |   |
| <ul> <li>Roppie (COM и LPT)</li> <li>Порты (COM и LPT)</li> <li>Процессоры</li> <li>Сетевые адаптеры</li> <li>Системные устройства</li> <li>Устройства HID (Human I</li> <li>Устройства чтения смарт</li> <li>Aktiv Co. IFD Handler</li> <li>Aktiv Co. IFD Handler</li> <li>Aktiv Co. IFD Handler</li> <li>Aladdin IFD Handler</li> <li>Aladdin IFD Handler</li> <li>Aladdin IFD Handler</li> <li>Rainbow iKey Virtua</li> <li>Rainbow iKey Virtua</li> <li>Rainbow iKey Virtua</li> <li>USB Token Holder</li> <li>USB Token Holder</li> <li>USB Token Holder</li> <li>USB Token Holder</li> <li>USB Token Holder</li> <li>USB Token Holder</li> <li>USB Token Holder</li> <li>USB Token Holder</li> </ul> | nterface Devices)<br>-карт<br>Обно <u>в</u> ить драйвер<br>От <u>к</u> лючить устройство<br>Удал <u>и</u> ть устройство<br>О <u>б</u> новить конфигурацию оборудо<br><b>Свойства</b> | Удалении<br>Э<br>Внимени<br>Вания | е устройства<br>Aladdin IFD Handler<br>Iel Сейчас устройство будет у<br>пъ программы драйверов для<br>Уди | удалено из сис<br>я этого устрой<br>алить | стемы.<br>Ства | × |   |
| эстроиство чтения см                                                                                                    |                                                                                                    |                                   |                                                                                                    |                                           |                |   | ~ |
|                                                                                                    |                                                                                                    |                                   |                                                                                                    |                                           |                |   |   |

Рис. 29. Диспетчер Устройств. Удаление виртуального считывателя

## BIFIT Signer не обнаруживает устройство

Решение неисправности приведено отдельно для операционных систем:

- OC семейства Windows
- ОС семейства Linux

Неисправность может проявляться следующим образом:

- Устройство не отображается:
  - при входе в систему в списке ключей ЭП;
  - при администрировании ключей ЭП;
  - при выборе аппаратного устройства для генерации ключа ЭП;
  - в иных случаях.
- Отображается сообщение об ошибке *Не установлены драйвера или не запущена служба 'Smart Card'*:
  - при выборе аппаратного устройства для генерации ключа ЭП;

— при переходе в раздел Электронные подписи в Интернет-Банке для корпоративных клиентов;

- при подписании документов;
- в иных случаях.

#### Решение для операционных систем семейства Windows

Устройство может отображаться в диспетчере устройств, но не определяться BIFIT Signer.

Варианты устранения неисправности:

• Перезапустите службу Смарт-карта, например, указанным способом:

- 1. Откройте настройки служб Windows: Панель управления → Система и безопасность → Администрирование → Службы
- 2. Выберите пункт контекстного меню Перезапустить для службы Смарт-карта (см. рис. 30).

| 🔍 Службы                                                                                    |                                                                                |                                                                                                    |                                                                                   |                                                                                                 |                            | - 🗆                                                                       | ×        |
|---------------------------------------------------------------------------------------------|--------------------------------------------------------------------------------|----------------------------------------------------------------------------------------------------|-----------------------------------------------------------------------------------|-------------------------------------------------------------------------------------------------|----------------------------|---------------------------------------------------------------------------|----------|
| <u>Ф</u> айл <u>Д</u> ей                                                                    | ствие <u>В</u> ид <u>С</u> правка                                              |                                                                                                    |                                                                                   |                                                                                                 |                            |                                                                           |          |
| ♦■                                                                                          | 🗐 🗟 📑 🚺 📷 🕨 🔲 🛙                                                                | Þ                                                                                                    |                                                                                   |                                                                                                 |                            |                                                                           |          |
| 🔍 Службы                                                                                    | 🛇 Службы (локальные)                                                           |                                                                                                    |                                                                                   |                                                                                                 |                            |                                                                           |          |
|                                                                                             | Смарт-карта                                                                    | Имя<br>Ф.Служба улучшения отображен                                                                                        | ия                                                                                | Описание<br>Служба для управлени                                                                | Состояние<br>Выполняется   | Тип запуска<br>Вручную (активировать запуск)                              | ^        |
|                                                                                             | Остановить службу<br>Перезапустить службу                                      | Служба управления Windows Служба управления корпорати Служба управления падио                                              | ивными приложениями                                                               | Выполняет управлени<br>Обеспечивает управле<br>Служба управления ра                             | Выполнается                | Вручную<br>Вручную<br>Врушную                                             |          |
|                                                                                             | Описание:<br>Управляет доступом к<br>устройствам чтения смарт-                 | <ul> <li>Служба установки Microsoft St</li> <li>Служба установки устройств</li> <li>Служба хранения данных поли</li> </ul> | ore<br>ьзователя_8а777                                                            | Обеспечивает поддер<br>Позволяет компьютер<br>Обеспечивает хранени                              | Выполняется<br>Выполняется | вручную<br>Вручную<br>Вручную (активировать запуск)<br>Вручную            |          |
| карт. Если эта служба<br>остановлена, этот<br>компьютер не сможет<br>считывать смарт-карты. |                                                                                | 🤹 Служба хранилища<br>🞕 Служба шифрования дисков BitLocker<br>🞕 Служба шлюза уровня приложения                             |                                                                                   | Предоставление служб<br>BDESVC предоставляет<br>Обеспечивает поддер                             | Выполняется                | Вручную (активировать запуск)<br>Вручную (активировать запуск)<br>Вручную |          |
|                                                                                             | Если эта служба отключена,<br>любые службы, которые<br>явно зависят от нее, не | Службы криптографии Службы удаленных рабочих ст<br>Смарт-карта                                                             | голов                                                                             | Предоставляет три слу<br>Разрешает пользовате<br>Управляет доступом к                           | Выполняется<br>Выполняется | Автоматически<br>Вручную<br>Автоматически (запуск по тригг                | ·e       |
|                                                                                             | могут быть запущены.                                                           | События получения неподв<br>Сопоставитель конечных то<br>Сохранение игр на Xbox Liv                                        | за <u>п</u> устить<br>О <u>с</u> тановить<br>Приост <u>а</u> новить<br>Продолжить | Запуск приложений, св<br>Обеспечивает разреш<br>Эта служба синхрониз                            | Выполняется                | Вручную<br>Автоматически<br>Вручную (активировать запуск)                 |          |
|                                                                                             |                                                                                | <ul> <li>Средство построения конеч</li> <li>Стандартная служба сборщи</li> <li>Телефония</li> </ul>                        | Перезапустить<br>Все задачи >                                                     | Управление звуковым<br>Стандартная служба сб<br>Обеспечивает поддер                             | Выполняется<br>Выполняется | Автоматически<br>Вручную<br>Вручную                                       |          |
|                                                                                             |                                                                                | <ul> <li>Телефонная связь</li> <li>Темы</li> <li>Теневое копирование тома</li> <li>Тополог канального уровня –</li> </ul>  | О <u>ь</u> новить<br><b>Сво<u>й</u>ства</b><br><u>С</u> правка                    | Управляет состоянием<br>Управление темами о<br>Управляет созданием т<br>Создает карту сети, сод | Выполняется                | Вручную (активировать запуск)<br>Автоматически<br>Вручную<br>Вручную      |          |
|                                                                                             |                                                                                | <ul> <li>Удаленный вызов процедур (F</li> <li>Удаленный реестр</li> <li></li> </ul>                                        | RPC)                                                                              | Служба RPCSS — это д<br>Позволяет удаденным                                                     | Выполняется                | Автоматически<br>Отключена                                                | <b>`</b> |
| Остановка и                                                                                 | \Расширенный / Стандартны<br>запуск службы "Смарт-карта"                       | й/<br>на "Локальный компьютер"                                                                                             |                                                                                   |                                                                                                 |                            |                                                                           |          |

Рис. 30. Настройки служб Windows. Перезапуск службы "Смарт-карта"

- Проверьте, что установленное на компьютере антивирусное программное обеспечение не блокирует работу BIFIT Signer. Отключите антивирусное ПО на время проверки и настройки BIFIT Signer;
- Переустановите BIFIT Signer, запустив инсталлятор от имени администратора.

## Решение для операционных систем семейства Linux

Возможные причины неисправности и их решение:

• Не установлен драйвер iBank2Key

Скачайте и установите драйвер iBank2Кеу

- Отсутствуют позиционно-зависимые записи о USB-токене в конфигурационном файле Info.plist
  - 1. Проверьте наличие записей и при необходимости добавьте их в конфигурационный файл: /usr/lib/pcsc/drivers/ifd-bundle/Contents/Info.plist
  - 2. При отсуствии записей добавьте их в конец каждого массива:
    - в массив ifdVendorID добавить <string>0x23a0</string>
    - в массив ifdProductID добавить <string>0x0005</string>
    - в массив ifdFriendlyName добавить <string>MAC-token BIFIT</string>
  - 3. Проверьте работоспособность устройства:

— остановите сервис pcscd, если он запущен – sudo killall pcscd

— запустите сервис pcscd с ключами adf для получения расширенного отладочного лога – sudo pcscd -adf

Если в логе терминала есть упоминание нужного устройства, значит оно работает корректно (см. рис. 31).

| 0000045 hotplug_libudev.c:296:get_driver() Looking for a driver for VID: 0x0424, PID: 0x2514, path: /dev/bus/vusb/003/002_ |        |
|----------------------------------------------------------------------------------------------------|--------|
| 0000048 hotplug_libudev.c:296:get_driver() Looking for a driver for VID: 0x23A0, PID: 0x0008, path: /dev/bus/usb/003/013   |        |
|                                                                                                    |        |
| 0000022 readerfactory.c:1012:RFInitializeReader() Attempting startup of BIFIT ANGARA 00 00 using /usr/lib/pcsc/drivers/if  | d-bifi |
|                                                                                                    |        |
| 0000013 ifdhandler.c:1750:init_driver() Driver version: 1.4.4                                                              |        |
| 0000005 ifdhandler.c:79:IFDHCreateChannelByName() lun: 0, device: usb:23a0/0008:libudev:0:/dev/bus/usb/003/013             |        |
| 0000005 ccid_usb.c:180:0penUSBByName() Reader index: 0, Device: usb:23a0/0008:libudev:0:/dev/bus/usb/003/013               |        |
| 0000007 ccid_usb.c:212:0penUSBByName() interface_number: 0                                                                 |        |
| 0001726 ccid_usb.c:303:0penUSBByName() Checking device: 3/13                                                               |        |
| 0000004 ccid_usb.c:358:0penUSBByName() Trying to open USB bus/device: 3/13                                                 |        |
| 0000034 CCL0_USD.C:446:0penUSBByName() USLNG USB DUS/device: 3/13                                                          |        |
| 0000003 ccid_usb.c:932:ControlUSB() request: 0x03                                                                          |        |
| 0000084 ccid_usb.c:876:get_data_rates() IFD does not support GET_DATA_RATES request: -9                                    |        |
| 0055352 NotifySlotChange: 50 03                                                                                            |        |
| 0000017 -> 000000 65 00 00 00 00 00 00 00 00 00                                                                            |        |
| 0000133 <- 000000 81 00 00 00 00 00 00 01 00 00                                                                            |        |
| 0000012 ifdhandler.c:401:IFDHGetCapabilities() tag: 0xFB3, usb:23a0/0008:libudev:0:/dev/bus/usb/003/013 (lun: 0)           |        |
| 0000004 readerfactory.c:355:RFAddReader() Using the reader polling thread                                                  |        |
| 0000152 ifdhandler.c:401:IFDHGetCapabilities() tag: 0xFAE, usb:23a0/0008:libudev:0:/dev/bus/usb/003/013 (lun: 0)           |        |
| 0000008 ifdhandler.c:489:IFDHGetCapabilities() Reader supports 1 slot(s)                                                   |        |
| 0000123 hotplug_libudev.c:296:get_driver() Looking for a driver for VID: 0x0424, PID: 0x2514, path: /dev/bus/usb/003/002   |        |
| 0000083 ifdhandler.c:1151:IFDHPowerICC() action: PowerUp, usb:23a0/0008:libudev:0:/dev/bus/usb/003/013 (lun: 0)            |        |
| 0000009 -> 000000 62 00 00 00 00 00 04 00 00 00                                                                            |        |

Рис. 31. Отладочный лог терминала

После выполнения всех действий, запустите фоновую службу pcscd. Если служба запускается корректно, перезагрузите компьютер.

#### Нестабильная работа устройства

Неисправность проявляется следующим образом:

- Нестабильная работа устройства;
- Ошибки при выполнении операций в АРМах системы.

Возможные причины неисправности:

- Наличие USB-удлинителей или USB хабов;
- Ненадлежащее состояние USB-порта на компьютере или на устройстве.